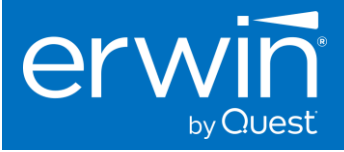

# **Software Installation Guide**

# erwin DATA INTELLIGENCE (DI)

# Version 13.0

This document provides the instructions to install the new 13.0 version of the erwin Data Intelligence application on a Windows OS.

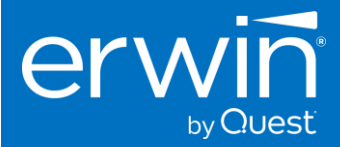

© 2023 Quest Software Inc. ALL RIGHTS RESERVED.

This guide contains proprietary information protected by copyright. The software described in this guide is furnished under a software license or nondisclosure agreement. This software may be used or copied only in accordance with the terms of the applicable agreement. No part of this guide may be reproduced or transmitted in any form or by any means, electronic or mechanical, including photocopying and recording for any purpose other than the purchaser's personal use without the written permission of Quest Software Inc.

The information in this document is provided in connection with Quest Software products. No license, express or implied, by estoppel or otherwise, to any intellectual property right is granted by this document or in connection with the sale of Quest Software products. EXCEPT AS SET FORTH IN THE TERMS AND CONDITIONS AS SPECIFIED IN THE LICENSE AGREEMENT FOR THIS PRODUCT, QUEST SOFTWARE ASSUMES NO LIABILITY WHATSOEVER AND DISCLAIMS ANY EXPRESS, IMPLIED OR STATUTORY WARRANTY RELATING TO ITS PRODUCTS INCLUDING, BUT NOT LIMITED TO, THE IMPLIED WARRANTY OF MERCHANTABILITY, FITNESS FOR A PARTICULAR PURPOSE, OR NON-INFRINGEMENT. IN NO EVENT SHALL QUEST SOFTWARE BE LIABLE FOR ANY DIRECT, INDIRECT, CONSEQUENTIAL, PUNITIVE, SPECIAL OR INCIDENTAL DAMAGES (INCLUDING, WITHOUT LIMITATION, DAMAGES FOR LOSS OF PROFITS, BUSINESS INTERRUPTION OR LOSS OF INFORMATION) ARISING OUT OF THE USE OR INABILITY TO USE THIS DOCUMENT, EVEN IF QUEST SOFTWARE HAS BEEN ADVISED OF THE POSSIBILITY OF SUCH DAMAGES. Quest Software makes no representations or warranties with respect to the accuracy or completeness of the contents of this document and reserves the right to make changes to specifications and product descriptions at any time without notice. Quest Software does not make any commitment to update the information contained in this document.

If you have any questions regarding your potential use of this material, contact:

Quest Software Inc.

Attn: LEGAL Dept

4 Polaris Way Aliso Viejo, CA 92656

Refer to our Web site (https://www.quest.com) for regional and international office information.

#### Patents

Quest Software is proud of our advanced technology. Patents and pending patents may apply to this product. For the most current information about applicable patents for this product, please visit our website at <u>https://www.quest.com/legal</u>.

#### Trademarks

Quest, the Quest logo, erwin Data Intelligence, erwin by Quest are trademarks and registered trademarks of Quest Software Inc. For a complete list of Quest marks, visit <u>https://www.quest.com/legal/trademark-information.aspx</u>. All other trademarks and registered trademarks are property of their respective owners.

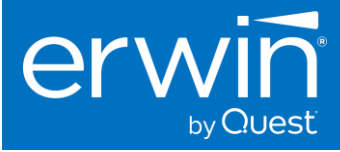

### Contents

| About this Guide                                                                                     | 4  |
|----------------------------------------------------------------------------------------------------|----|
| Software Solution Architecture                                                                       | 4  |
| Key Components                                                                                       | 4  |
| Web Application Architecture                                                                         | 4  |
| Technology Stack and Components                                                                      | 5  |
| System Specifications and Software Requirements                                                      | 6  |
| For Production Deployments                                                                           | 6  |
| For Proof of Concepts                                                                                | 7  |
| Pre-requisites to install Erwin DI Suite                                                             | 8  |
| Memory Allocation to Web Server                                                                      | 8  |
| End-user Machine/Laptop Specifications                                                               | 9  |
| Installing the erwin the Data Intelligence software                                                  | 9  |
| Step 1: Install Java                                                                                 | 9  |
| Step 2: Installing Tomcat & creating the database schema for the erwin Data Intelligence application | 10 |
| Configuring Tomcat Memory settings for optimum performance                                           | 11 |
| Create Dedicated Database/Schema for the application (on SQL Server or Oracle)                       | 13 |
| Step 3: Deploying the erwin DI Suite on Tomcat                                                       | 16 |
| Step 4: Configuring the "database.properties" file                                                   | 17 |
| Configuring the "database.properties" file for SQL Server Database                                   | 17 |
| Configuring the "database.properties" file for Oracle Database                                       | 19 |
| Configuring the path for the application documents repository                                        | 19 |
| Step 5: Access the erwin DI Suite Login Screen                                                       | 20 |
| How to activate the software                                                                         | 20 |
| Troubleshooting Tips                                                                                 | 21 |
| 1 - Appendix                                                                                         | 22 |
| Product Documentation and Software Downloads                                                         | 22 |
|                                                                                                    |    |

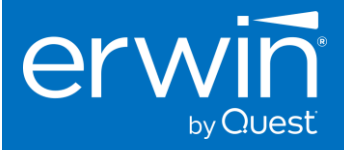

# About this Guide

This document describes the installation process of the erwin Data Intelligence application on a dedicated on-premises physical or virtual server, as well as cloud based virtual machines. It provides the software installation procedure for a basic HTTP installation of erwin Data Intelligence Suite, configuration tasks, and troubleshooting information. This document also describes the technical specifications and the pre-requisites required for the successful installation of the Data Intelligence software on a supported Windows Distribution.

# Software Solution Architecture

# **Key Components**

The following diagram shows a high-level modular architecture of the application.

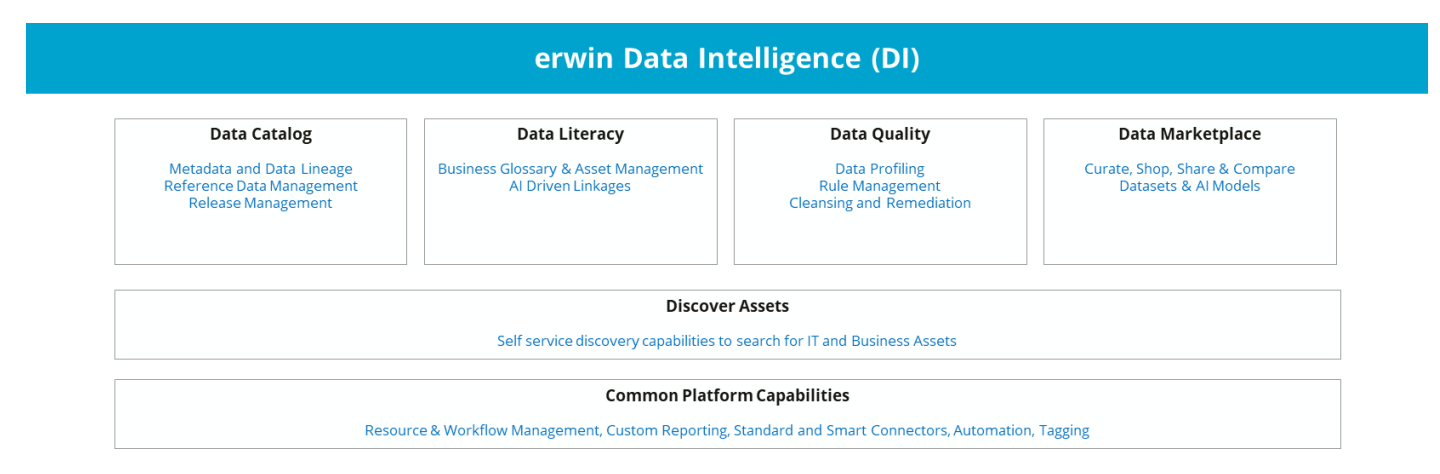

# Web Application Architecture

| Users Display Results Display Results Pront End | Backend | Users + | Collect Data | Request         End User Navigation         HTML, CSS, Image         Front End |  |
|-------------------------------------------------|---------|---------|--------------|--------------------------------------------------------------------------------|--|
|-------------------------------------------------|---------|---------|--------------|--------------------------------------------------------------------------------|--|

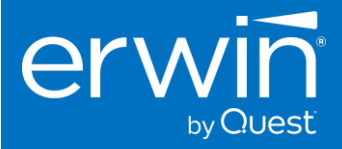

The erwin DI Suite application supports both single server (application and database on the same server) and distributed (application and database on the different servers) architectures.

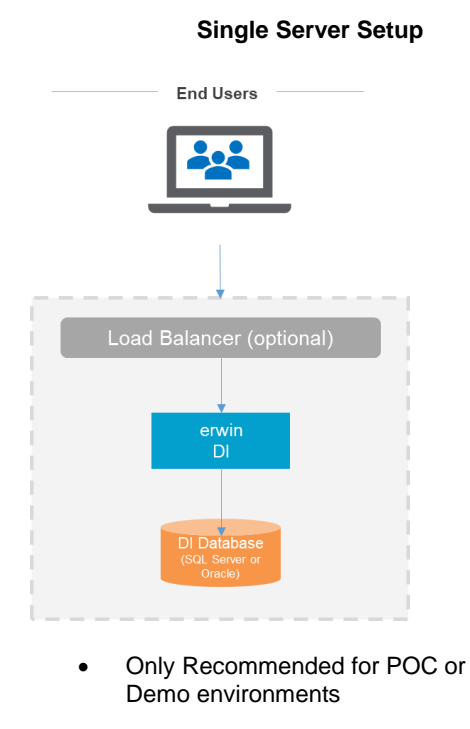

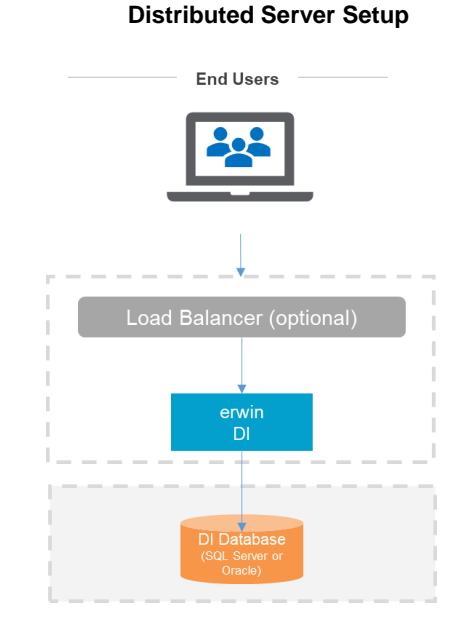

Highly Recommended for Production
 Deployments

# Technology Stack and Components

The erwin DI Suite application follows multi-tier architecture consisting of Presentation, Application, Data Access, and Resource layers. The following is a high-level diagram depicting these layers.

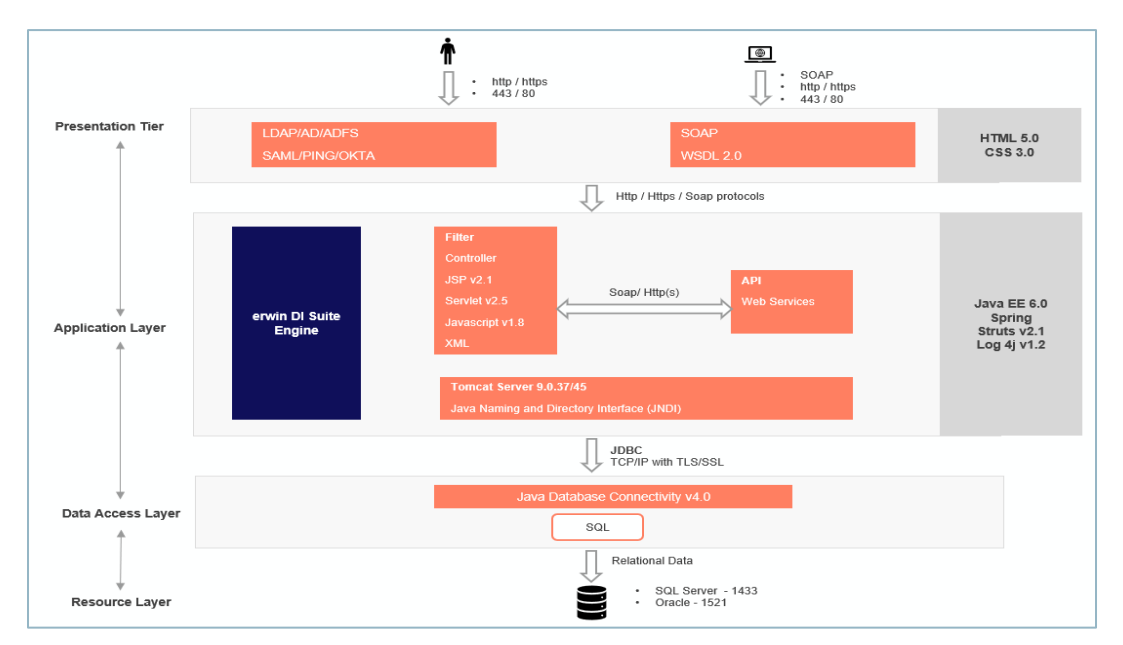

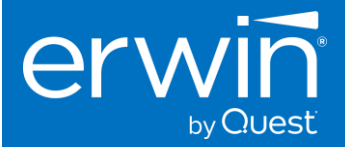

# System Specifications and Software Requirements

**Important Note:** Please note that the following specifications are for the erwin Data Intelligence application only and do not include the specifications for the erwin Data Quality module (DQLabs). We recommend that the erwin Data Quality (DQLabs) be installed on a separate server. For the erwin Data Quality (DQLabs) specifications, please refer to this <u>document</u>.

# For Production Deployments

| Application Tier – Minimum Compute & Software Requirements                 |  |  |
|----------------------------------------------------------------------------|--|--|
| Single / Multi                                                             |  |  |
| Windows Server / Linux Server                                              |  |  |
| 64 Bit                                                                     |  |  |
| 4 Cores / 8 vCPUs / 64 GiB RAM recommended ( 32 GiB RAM Minimum )          |  |  |
| 100 -200 GB                                                                |  |  |
| Eclipse Temurin Adoptium JDK version 17.0.7 certified for erwin DI v13     |  |  |
| Apache Tomcat version 9.0.73, 9.0.74, or 9.0.75 certified for erwin DI v13 |  |  |
| MS Edge (v86.0+), Google Chrome (v86.0+), Firefox (v82.0+)                 |  |  |
|                                                                            |  |  |

• <sup>1</sup> RAM GiB required is based on the number of concurrent users that will use the application.

For optimal performance, we recommend about a minimum of 0.5 GB space per login user on the application server.

• If you have 30 users logging in concurrently, the application will need to have a minimum of 15 GB (30\*0.5=15) free RAM space allocated to it. This is not the RAM of the server machine. It is the physical RAM allocated to the application server (tomcat JVM) itself.

| Database Tier – Minimum Compute & Software Requirements           |  |  |
|-------------------------------------------------------------------|--|--|
| MS SQL Server: 2016, 2017, 2019, 2022                             |  |  |
| Oracle Database: 18c, 19c                                         |  |  |
| 64 Bit                                                            |  |  |
| 4 Cores / 8 vCPUs / 64 GiB RAM recommended ( 32 GiB RAM Minimum ) |  |  |
| 200 GB storage recommended as minimum starting size.              |  |  |
| Oracle Table Space 100 GB recommended as minimum starting size.   |  |  |
|                                                                   |  |  |

• erwin DI requires a dedicated database/schema, NOT a dedicated server instance.

• The storage/tablespace allocated initially will need to increase over time based on product usage and data growth.

• Azure Cloud databases supported: Azure SQL Managed Instance, Azure SQL Database (PaaS) or SQL Server in a VM. AWS Cloud databases supported: AWS RDS SQL or AWS RDS Oracle.

| Operating Systems Supported |                                                      |  |
|-----------------------------|------------------------------------------------------|--|
| Microsoft Windows           | Windows Server 2016 and above                        |  |
| Linux Distributions         | Linux Versions (Linux Kernel version 4.18 and above) |  |
| Amazon Linux                | 2023                                                 |  |
| Red Hat Enterprise Linux    | v8, v9                                               |  |
| SUSE Enterprise / openSUSE  | 15 sp4 / Leap 15.4                                   |  |
| Ubuntu Server               | 20.04 LTS, 22.04 LTS                                 |  |
|                             |                                                      |  |

• Server class operating system is recommended for production deployments.

• Choice of operating system should be based on customer's skill set and ability to support, manage, maintain the server.

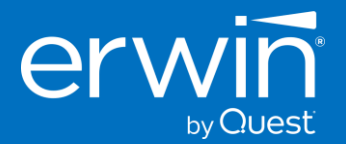

| Sugge                                                                       | sted Cloud Instance Sizing                         |          |                                                                     |
|-----------------------------------------------------------------------------|----------------------------------------------------|----------|---------------------------------------------------------------------|
| Azure                                                                       | VM Series                                          | Amazo    | on EC2 Instance Types                                               |
| Intol                                                                       | (8vCPU/64 GiB) Standard_E8s_v5, Standard_E8ds_v5   | Intol    | (8vCPU/64 GiB) r6i.2xlarge, r6id.2xlarge r5.2xlarge, r5d.2xlarge    |
| inter                                                                       | (8vCPU/32 GiB) Standard_D8s_v5, Standard_D8ds_v5   | inter    | (8vCPU/32 GiB) m6i.2xlarge, m6id.2xlarge, m5.2xlarge, m5d.2xlarge   |
|                                                                             | (8vCPU/64 GiB) Standard_E8as_v5, Standard_E8ads_v5 |          | (8vCPU/64 GiB) r5a.2xlarge, r5ad.2xlarge, r6a.2xlarge               |
| AIVID                                                                       | (8vCPU/32 GiB) Standard_D8as_v5, Standard_D8ads_v5 | AIVID    | (8vCPU/32 GiB) m6a.2xlarge, m5a.2xlarge, m5ad.2xlarge               |
| Azure E-series memory optimized VM types recommended                        |                                                    | AWS r-f  | amily memory optimized instance types recommended.                  |
| Azure Application Gateway or third-party Layer 7 load balancer required for |                                                    | Applicat | ion Load Balancer or third-party Layer 7 load balancer required for |
| multi-node deployments. Suggested sizes are a starting point only, you may  |                                                    | multi-ne | ode deployments.                                                    |
| need to upsize instances based on concurrent usage and performance          |                                                    |          |                                                                     |
| needs                                                                       |                                                    |          |                                                                     |

**Note**: We highly recommend that you stay compliant with the above-mentioned system requirements for the best experience. In case you need to use a software (database version, browser etc.) that is not listed in the above system requirements, we recommend that you reach out to your erwin support or professional services contact so we can provide a recommendation on the compatibility.

# For Proof of Concepts

| Application Tier – Minimum Compute & Software Requirements |                                                                            |  |
|------------------------------------------------------------|----------------------------------------------------------------------------|--|
| Node Options                                               | Single / Multi                                                             |  |
| Operating System                                           | Windows Server / Linux Server                                              |  |
| Processor                                                  | 64 Bit                                                                     |  |
| CPU Cores / vCPUs / RAM <sup>1</sup>                       | 2 Cores / 4 vCPUs / 32 GiB RAM recommended ( 16 GiB RAM Minimum )          |  |
| Local Storage                                              | 100 -200 GB                                                                |  |
| Java JDK                                                   | Eclipse Temurin Adoptium JDK version 17.0.7 certified for erwin DI v13     |  |
| Java Servlet Container / Web Server                        | Apache Tomcat version 9.0.73, 9.0.74, or 9.0.75 certified for erwin DI v13 |  |
| Web Browsers                                               | MS Edge (v86.0+), Google Chrome (v86.0+), Firefox (v82.0+)                 |  |
|                                                            |                                                                            |  |

• <sup>1</sup> RAM GiB required is based on the number of concurrent users that will use the application.

For optimal performance, we recommend about a minimum of 0.5 GB space per login user on the application server.

• If you have 30 users logging in concurrently, the application will need to have a minimum of 15 GB (30\*0.5=15) free RAM space allocated to it. This is not the RAM of the server machine. It is the physical RAM allocated to the application server (tomcat JVM) itself.

| Database Tier – Minimum Compute & Software Requirements |                                                                   |  |  |
|---------------------------------------------------------|-------------------------------------------------------------------|--|--|
| Database Server                                         | MS SQL Server: 2016, 2017, 2019, 2022                             |  |  |
|                                                         | Oracle Database: 18c, 19c                                         |  |  |
| Processor                                               | 64 Bit                                                            |  |  |
| CPU Cores / vCPUs / RAM                                 | 2 Cores / 4 vCPUs / 32 GiB RAM recommended ( 16 GiB RAM Minimum ) |  |  |
| Database Storage                                        | 100 GB storage is recommended as minimum starting size.           |  |  |
|                                                         | Oracle Table Space 75 GB recommended as minimum starting size.    |  |  |
|                                                         |                                                                   |  |  |

• erwin DIS Suite requires a dedicated database/schema, NOT a dedicated server instance.

• The storage/tablespace allocated initially will need to increase over time based on product usage and data growth.

• Azure Cloud databases supported: Azure SQL Managed Instance, Azure SQL Database (PaaS) or SQL Server in a VM. AWS Cloud databases supported: AWS RDS SQL or AWS RDS Oracle.

 Operating Systems Supported

 Microsoft Windows
 Windows Server 2016 and above

 Linux Distributions
 Linux Versions (Linux Kernel version 4.18 and above)

 Amazon Linux
 2023

 Red Hat Enterprise Linux
 v8, v9

 SUSE Enterprise / openSUSE
 15 sp4 / Leap 15.4

 Ubuntu Server
 20.04 LTS, 22.04 LTS

• Server class operating system is recommended for production deployments.

• Choice of operating system should be based on customer's skill set and ability to support, manage, maintain the server.

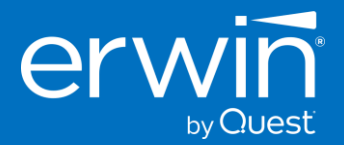

| Suggested Cloud Instance Sizing                                                                                                    |                                                                                                    |                                                                      |                                                                   |
|----------------------------------------------------------------------------------------------------|----------------------------------------------------------------------------------------------------|----------------------------------------------------------------------|-------------------------------------------------------------------|
| Azure VM Series Amazon EC2 Instance Types                                                                                                    |                                                                                                    | on EC2 Instance Types                                                |                                                                   |
| Intol                                                                                                    | (4vCPU/32 GiB) Standard_E8s_v5, Standard_E8ds_v5                                                                                    | Intol                                                                | (4vCPU/32 GiB) r6i.2xlarge, r6id.2xlarge r5.2xlarge, r5d.2xlarge  |
| mei                                                                                                    | (4vCPU/16 GiB) Standard_D8s_v5, Standard_D8ds_v5                                                                                    | inter                                                                | (4vCPU/16 GiB) m6i.2xlarge, m6id.2xlarge, m5.2xlarge, m5d.2xlarge |
|                                                                                                    | (4vCPU/32 GiB) Standard_E8as_v5, Standard_E8ads_v5                                                                                  |                                                                      | (4vCPU/32 GiB) r5a.2xlarge, r5ad.2xlarge, r6a.2xlarge             |
| AIVID                                                                                                    | (4vCPU/16 GiB) Standard_D8as_v5, Standard_D8ads_v5                                                                                  | AIVID                                                                | (4vCPU/16 GiB) m6a.2xlarge, m5a.2xlarge, m5ad.2xlarge             |
| Azure E-series memory optimized VM types recommended. AWS r-family memory optimized instance types recommended.                                         |                                                                                                    | amily memory optimized instance types recommended.                   |                                                                   |
| Azure Application Gateway or third-party Layer 7 load balancer required for Application Load Balancer or third-party Layer 7 load balancer required for |                                                                                                    | tion Load Balancer or third-party Layer 7 load balancer required for |                                                                   |
| multi-node deployments.                                                                                                    |                                                                                                    | multi-n                                                              | ode deployments.                                                  |
|                                                                                                    | Suggested cloud instance sizes are a starting point only. Upsizing may be required based on concurrent usage and performance needs. |                                                                      |                                                                   |

# Pre-requisites to install Erwin DI Suite

Eclipse Temurin Adoptium Java JRE and Tomcat webserver are standard prerequisites to install and deploy the erwin Data Intelligence application .

The erwin Data Intelligence 13.0 software is certified to run on the following versions of Tomcat and Java.

| Tomcat Webserver | Tomcat 9.0.73/74/75/76          |
|------------------|---------------------------------|
| Java             | Eclipse Temurin Adoptium 17.0.x |

\* Important Note: The erwin Data Intelligence v13.0 has been officially certified on Tomcat 9.0.73 and Java 17.0.x. We recommend that you install tomcat 9.0.73/74/75/76 versions to avoid any compatibility issues. If you are on the older Tomcat 8.5x version, it is mandatory that you upgrade to Tomcat 9.0. 73/74/75/76 for security compliance and to avoid any unexpected compatibility issues.

**Additional Note**: We recommend that you use the certified versions of Tomcat and Java for best experience. In case you need to use a point version that is above or below the certified versions, the product might still work as expected on the non-conformant point versions, but we recommend that you reach out to your erwin support or professional services contact so we can provide a recommendation on the compatibility.

# Memory Allocation to Web Server

Allocate memory as high as possible to the tomcat web server based on the RAM size of the server.

**E.g.** If the server has a 32 GB RAM, the web server needs to be allocated a minimum of 50% of the RAM to begin with i.e. 16 GB minimum. The higher the memory allocation, the better for the functioning of the application.

An example of the recommended Memory allocation to Tomcat would look as follows:

| Physical RAM on Server | Allocation to Tomcat |
|------------------------|----------------------|
| 16 GB                  | 8 – 12 GB            |
| 32 GB                  | 16 – 28 GB           |
| 64 GB                  | 48 - 54 GB           |

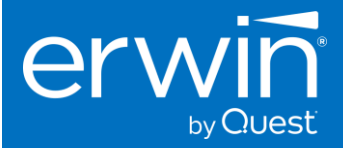

# End-user Machine/Laptop Specifications

|                              | End User Machine/Laptop Configuration                                                       |
|------------------------------|---------------------------------------------------------------------------------------------|
| Processor                    | i3 and above                                                                                |
| Minimum RAM                  | 8 GB                                                                                        |
| Minimum Free Space available | 1 – 2 GB                                                                                    |
| The CPU should have minimum  | a 1 – 2 GB RAM free space while accessing the envin Data Intelligence application via a web |

 The CPU should have minimum 1 – 2 GB RAM free space while accessing the erwin Data Intelligence application via a web browser.

• e.g., If you have a 4GB laptop and any application is occupying 100%CPU space, then the erwin Data Intelligence web pages will not load until some physical memory is freed up.

# Installing the erwin the Data Intelligence software

Install DI Suite software in 5 easy steps.

Step 1: Install Java (Eclipse Temurin Adoptium 17.0.x)

**Step 2:** Install Apache Tomcat v9.0.73/74/75/76.

Step 3: Deploy the erwinDISuite.war file on Tomcat.

**Step 4:** Create the database schema for the application and configure the *database.properties* file to connect to the backend Database repository

**NOTE**\*\* Create the backend repository in SQL SERVER or ORACLE databases and provide these connectivity parameters in the *database.properties* file in the tomcat

**Step 5:** Access the erwin DI Suite Login screen.

# Step 1: Install Java

Download and Java (Eclipse Temurin Adoptium 17.0.x) and finish the installation process.

Link to download Eclipse Temurin Adoptium 17.0.x - https://adoptium.net/temurin/releases/

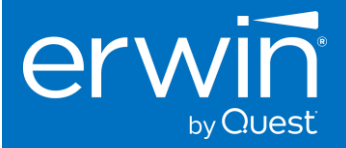

# Step 2: Installing Tomcat & creating the database schema for the erwin Data Intelligence application.

1. Download the Tomcat 9.0.73.exe version using this link - <u>https://archive.apache.org/dist/tomcat/tomcat-</u> 9/v9.0.73/bin/

|         | Name                                                   | Last modified    | <u>Size</u> | Description |
|---------|--------------------------------------------------------|------------------|-------------|-------------|
| ۵       | Parent Directory                                       |                  | _           |             |
| ò       | <u>Parent Directory</u>                                |                  |             |             |
|         | embed/                                                 | 2023-03-03 08:14 | -           |             |
|         | <u>apache-tomcat-9.0.73-deployer.tar.gz</u>            | 2023-02-27 15:44 | 2.7M        |             |
|         | <u>apache-tomcat-9.0.73-deployer.tar.gz.asc</u>        | 2023-02-27 15:44 | 833         |             |
| Ē       | <pre>apache-tomcat-9.0.73-deployer.tar.gz.sha512</pre> | 2023-02-27 15:44 | 166         |             |
|         | <pre>apache-tomcat-9.0.73-deployer.zip</pre>           | 2023-02-27 15:44 | 2.7M        |             |
|         | <pre>apache-tomcat-9.0.73-deployer.zip.asc</pre>       | 2023-02-27 15:44 | 833         |             |
|         | <pre>apache-tomcat-9.0.73-deployer.zip.sha512</pre>    | 2023-02-27 15:44 | 163         |             |
| 1       | <pre>apache-tomcat-9.0.73-fulldocs.tar.gz</pre>        | 2023-02-27 15:44 | 8.2M        |             |
|         | <pre>apache-tomcat-9.0.73-fulldocs.tar.gz.asc</pre>    | 2023-02-27 15:44 | 833         |             |
| Ē       | <pre>apache-tomcat-9.0.73-fulldocs.tar.gz.sha512</pre> | 2023-02-27 15:44 | 166         |             |
| <u></u> | <pre>apache-tomcat-9.0.73-windows-x64.zip</pre>        | 2023-02-27 15:44 | 12M         |             |
|         | <pre>apache-tomcat-9.0.73-windows-x64.zip.asc</pre>    | 2023-02-27 15:44 | 833         |             |
| Ē       | <pre>apache-tomcat-9.0.73-windows-x64.zip.sha512</pre> | 2023-02-27 15:44 | 166         |             |
| 1       | <pre>apache-tomcat-9.0.73-windows-x86.zip</pre>        | 2023-02-27 15:44 | 12M         |             |
| E       | <pre>apache-tomcat-9.0.73-windows-x86.zip.asc</pre>    | 2023-02-27 15:44 | 833         |             |
|         | apache-tomcat-9.0.73-windows-x86.zip.sha512            | 2023-02-27 15:44 | 166         |             |
|         | apache-tomcat-9.0.73.exe                               | 2023-02-27 15:44 | 12M         |             |
|         | apache-tomcat-9.0.73.exe.asc                           | 2023-02-27 15:44 | 833         |             |
|         | apache-tomcat-9.0.73.exe.sha512                        | 2023-02-27 15:44 | 154         |             |
|         | <u>apache-tomcat-9.0.73.tar.gz</u>                     | 2023-02-27 15:44 | 11M         |             |
|         | <u>apache-tomcat-9.0.73.tar.gz.asc</u>                 | 2023-02-27 15:44 | 833         |             |
|         | <u>apache-tomcat-9.0.73.tar.gz.sha512</u>              | 2023-02-27 15:44 | 157         |             |
|         | <pre>apache-tomcat-9.0.73.zip</pre>                    | 2023-02-27 15:44 | 12M         |             |
|         | <pre>apache-tomcat-9.0.73.zip.asc</pre>                | 2023-02-27 15:44 | 833         |             |
|         | <pre>apache-tomcat-9.0.73.zip.sha512</pre>             | 2023-02-27 15:44 | 154         |             |

#### Index of /dist/tomcat/tomcat-9/v9.0.73/bin

Note: follow the same process for Tomcat 9.0.74/75/76 versions as well.

- 2. To Start Installation, double click on the downloaded apache-tomcat v9.0.73.exe file. You will see the welcome screen. Click on the Next button to continue the installation process.
- 3. Choose the port number on which you want to run the tomcat server. Tomcat uses 8080 as its default port (you can provide any other port number if 8080 is already being used)
- 4. Enter Admin User ID and password for Tomcat (default: admin/admin)
- 5. On the Java Virtual Machine selection window, select the path to the JRE/Java 17 folder

*Note*\*\*: If there is more than one version of JRE installed, Ensure Tomcat is being mapped to the JDK/ JRE 17 version previously installed.

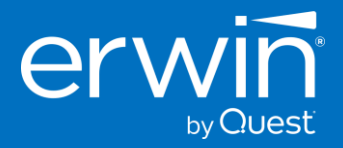

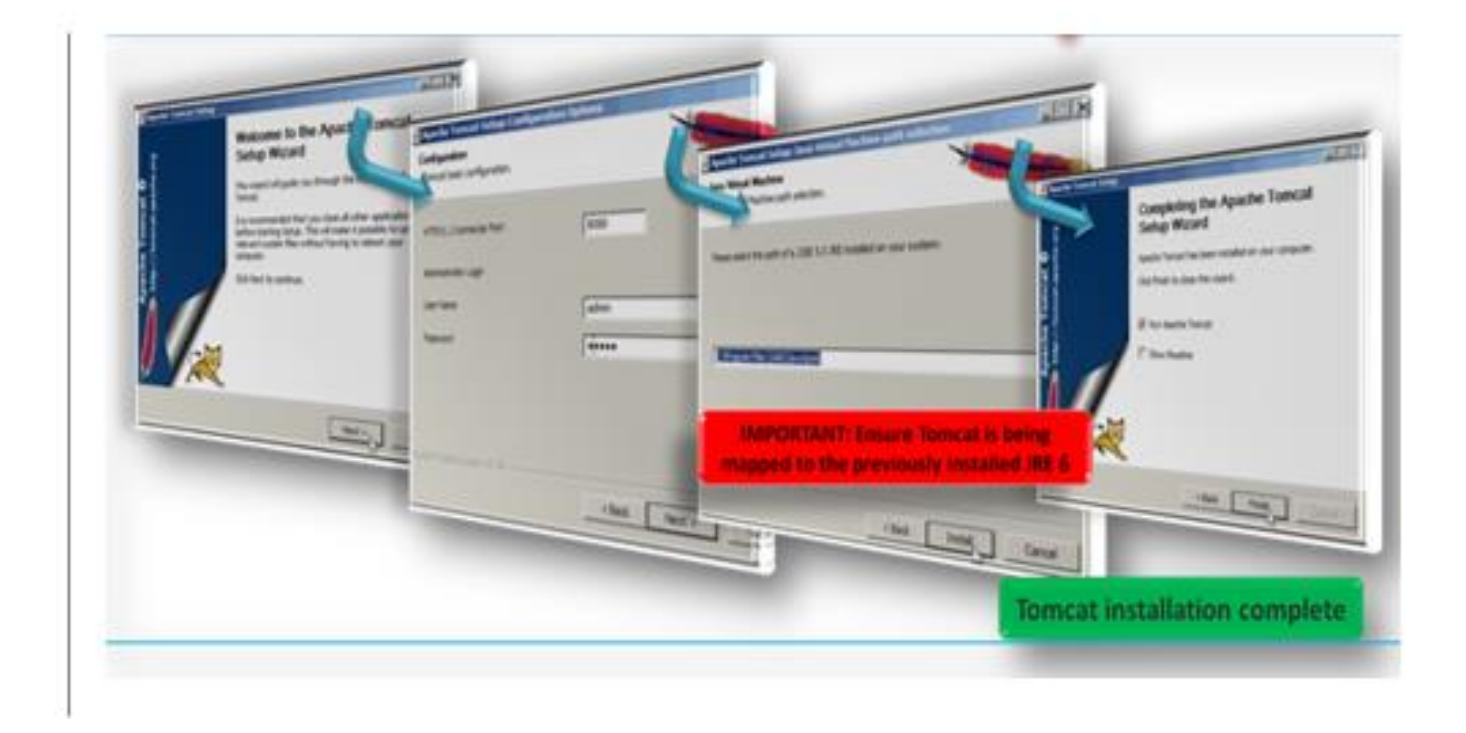

After successful installation, a shortcut icon to start the tomcat server appears in the icon tray of the task bar as shown below. Double clicking the icon, displays the window of Apache Manager for Tomcat. It might show the "Startup type" as manual (if you change default installation Location)

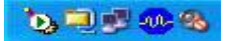

### Configuring Tomcat Memory settings for optimum performance

After installing tomcat, modify the tomcat memory settings as described below to achieve optimum performance.

**E.g.** If the server has a 16 GB RAM, the web server needs to be allocated a minimum of 50% of the RAM to begin with i.e. 8 GB minimum. The higher the memory allocation, the better for the functioning of the application.

#### Memory Settings:

- 1. If you are using the normal tomcat installation and Tomcat manager, then set the memory related values as shown in the Tomcat  $\rightarrow$  Java  $\rightarrow$  Java Options window
- 2. Copy the 2 lines in blue below and paste these 2 lines at the end of the existing lines in the Java Options window.

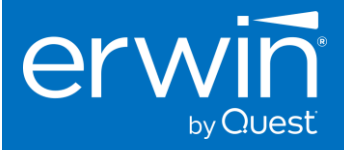

Apache Tomcat 9.0 Tomcat9 Properties × General Log On Logging Java Startup Shutdown Use default Java Virtual Machine: C:\Program Files\OpenJDK\jre-8.0.262.10-hotspot\bin\server\jvm ... Java Classpath: C:\Program Files\Apache Software Foundation\Tomcat 9.0\bin\bootstrap Java Options: -Djava.util.logging.config.file=C:\Program Files\Apache Software For 🔨 -Dlog4j2.formatMsgNoLookups=true ¥ Java 9 Options: --add-opens=java.base/java.lang=ALL-UNNAMED --add-opens=java.base/java.io=ALL-UNNAMED --add-opens=java.rmi/sun.rmi.transport=ALL-UNNAMED Initial memory pool: MB Maximum memory pool: MB KB Thread stack size: OK Cancel Apply

**\*\*IMPORTANT NOTE\*\*:** Ensure that the "Initial memory pool" & "Maximum memory pool" values are empty. If values exist in these 2 fields, delete the values i.e. set to empty and click the "Apply" button

#### If using an alternate Tomcat zip installation (startup.bat)

-Xms2048m

-Xmx10240m

Add the following line to the catalina.bat (Windows) or catalina.sh (Unix) file as the first line in the file.

#### catalina.bat

set CATALINA\_OPTS=%CATALINA\_OPTS% -Xms2048m -Xmx16384m

#### Parameters to be added to the Java 9 options section for Tomcat.

Copy the below lines as is (including the starting hyphens) and paste this block into the Tomcat  $\rightarrow$  Java 9 options as highlighted

--add-opens=java.base/java.lang=ALL-UNNAMED

--add-opens=java.base/java.io=ALL-UNNAMED

- --add-opens=java.base/java.util=ALL-UNNAMED
- --add-opens=java.rmi/sun.rmi.transport=ALL-UNNAMED
- --add-opens=java.base/java.net=ALL-UNNAMED
- --add-opens=java.management/sun.management=ALL-UNNAMED
- --add-opens=java.base/java.nio=ALL-UNNAMED
- --add-opens=java.base/sun.nio.ch=ALL-UNNAMED
- --add-opens=java.base/java.lang.invoke=ALL-UNNAMED
- --add-opens=java.base/java.lang.reflect=ALL-UNNAMED
- --add-opens=java.base/java.util.regex=ALL-UNNAMED
- --add-opens=java.base/java.net=ALL-UNNAMED

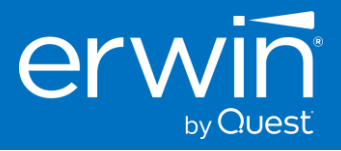

| Use default Java Virtual Machine: C:\Program Files\Eclipse Adoptium\jdk-17.0.6. 10-hotspot\bin\serv Java Classpath: C:\Program Files\Apache Software Foundation\Tomcat 9.0_Tomcat9_73\ Java Options: Dotatalina.home=C:\Program Files\Apache Software Foundation\Tom -Dcatalina.home=C:\Program Files\Apache Software Foundation\Tom -Dcatalina.home=C:\Program Files\Apache Software Foundation\Tom -Dcatalina.home=C:\Program Files\Apache Software Foundation\Tom -Dcatalina.home=C:\Program Files\Apache Software Foundation\Tom -Djava.util.logging.manager=org.apache.juli.ClassLoaderLogManage Disva_util.logging.manager=org.apache.juli.ClassLoaderLogManage Disva_util.logging.manager=org.apache.juli.ClassLoaderLogManage Disva_util.logging.manager=org.apache.juli.ClassLoaderLogManage -Disva_util.logging.manager=org.apache.juli.ClassLoaderLogManage -Disva_util.logging.manager=org.apache.juli.ClassLoaderLogManage -Disva_util.logging.manager=org.apache.juli.ClassLoaderLogManage -Disva_util.logging.manager=org.apache.juli.ClassLoaderLogManage -Disva_util.logging.manager=org.apache.juli.ClassLoaderLogManage -Disva_util.logging.manager=org.apache.juli.ClassLoaderLogManage -Disva_util.logging.manager=org.apache.juli.ClassLoaderLogManage -Disva_util.logging.manager=org.apache.juli.ClassLoaderLogManage -Disva_util.logging.manager=org.apache.juli.ClassLoaderLogManage -Disva_util.logging.manager=org.apache.juli.ClassLoaderLogManage -Disva_util.logging.manager=org.apache.juli.ClassLoaderLogManage -add-opens=java.base/java.log=ALL-UNNAMED -add-opens=java.base/java.log=ALL-UNNAMED -add-opens=java.base/java.log=ALL-UNNAMED -add-opens=java.base/java.log=ALL-UNNAMED -add-opens=java.base/java.log=ALL-UNNAMED -add-opens=java.base/java.log=ALL-UNNAMED -add-opens=java.base/java.log=ALL-UNNAMED -add-opens=java.base/java.log=ALL-UNNAMED -add-opens=java.base/java.log=ALL-UNNAMED -add-opens=java.base/java.log=ALL-UNNAMED -add-opens=java.base/java.log=ALL-UNNAMED -add-opens=java.base/java.log=ALL-UNNAMED -add-opens=java.base/java.log=ALL-UNNAMED -add-o |     |
|----------------------------------------------------------------------------------------------------|-----|
| Jose default Java Virtual Machine:     C:\Program Files\Eclipse Adoptium\jdk-17.0.6.10-hotspot\bin\serv  Java Classpath:     C:\Program Files\Apache Software Foundation\Tomcat 9.0_Tomcat9_73\ Java Options:     Ocatalina.home =C:\Program Files\Apache Software Foundation\Tom     Ojava.io.tmpdir=C:\Program Files\Apache Software Foundation\Tom     Ojava.io.tmpdir=C:\Program Files\Apache Software Foundation\Tom     MB                                                                                                    |     |
| C:\Program Files\Eclipse Adoptium\jdk-17.0.6.10-hotspot\bin\servi          Java Classpath:       C:\Program Files\Apache Software Foundation\Tomcat 9.0_Tomcat9_73\         Java Options:       -Dcatalina.home =C:\Program Files\Apache Software Foundation\Tom         -Dcatalina.home =C:\Program Files\Apache Software Foundation\Tom       -Dcatalina.home =C:\Program Files\Apache Software Foundation\Tom         -Djava.util.logging.manager=org.apache.juli.ClassLoaderLogManage                                                                                                    |     |
| Java Classpath: C:\Program Files\Apache Software Foundation\Tomcat 9.0_Tomcat9_73\ Java Options: Dcatalina.home=C:\Program Files\Apache Software Foundation\Tom Djava.iot.mpdir=C:\Program Files\Apache Software Foundation\Tom Djava.iot.mpdir=C:\Program Files\Apache Software Foundation\Tom Djava.iot.mpdir=C:\Program Files\Apache Software Foundation\Tom Djava.iot.mpdir=C:\Program Files\Apache Software Foundation\Tom Djava.iot.mpdir=C:\Program Files\Apache Software Foundation\Tom Djava.iot.mpdir=C:\Program Files\Apache Software Foundation\Tom Djava.iot.mpdir=C:\Program Files\Apache Software Foundation\Tom Djava.iot.mpdir=C:\Program Files\Apache Software Foundation\Tom Djava.iot.mpdir=C:\Program Files\Apache Software Foundation\Tom Djava.iot.mpdir=C:\Program Files\Apache Software Foundation\Tom Djava.iot.mpdir=C:\Program Files\Apache Software Foundation\Tom Djava.iot.mpdir=C:\Program Files\Apache Software Foundation\Tom Djava.iot.mpdir=C:\Program Files\Apache Software Foundation\Tom Djava.iot.mpdir=C:\Program Files\Apache Software Foundation\Tom Djava.iot.lassLoaderLogManage Java 9 Options:add-opens=java.base/java.io=ALL_UNNAMEDadd-opens=java.isse/java.io=ALL_UNNAMEDadd-opens=java.isse/java.io=ALL_UNNAMEDadd-opens=java.isse/java.io=ALL_UNNAMEDadd-opens=java.isse/java.isse.fava.isse.fava.isse.fauadd-opens=java.isse.fava.isse.fava.isse.fau MB Maximum memory pool: MB                                                                                                    |     |
| C:\Program Files\Apache Software Foundation\Tomcat 9.0_Tomcat9_73\ Java Options:  -Dcatalina.home =C:\Program Files\Apache Software Foundation\Tom -Djava.io.tmpdir=C:\Program Files\Apache Software Foundation\Tom -Djava.io.tmpdir=C:\Program Files\Apache Software Foundation\Tom -Djava.io.tmpdir=C:\Program Files\Apache Software Foundation\Tom -Djava.io.tmpdir=C:\Program Files\Apache Software Foundation\Tom -Djava.io.tmpdir=C:\Program Files\Apache Software Foundation\Tom -Djava.io.tmpdir=C:\Program Files\Apache Software Foundation\Tom -Djava.io.tmpdir=C:\Program Files\Apache Software Foundation\Tom -Djava.io.tall.class.odet-CugManage -Disus.util.logging.manage=-org.apache.juli.Class.odetCugManage -Tadd-opens=java.base/java.iom=ALL-UNNAMED -add-opens=java.base/java.iom=ALL-UNNAMED -add-opens=java.base/java.otti=ALL-UNNAMED -add-opens=java.base/java.otti=ALL_UNNAMED -add-opens=java.base/java.otti=ALL_UNNAMED -add-opens=java.base/java.otti=ALL_UNNAMED MB Maximum memory pool: MB                                                                                                    |     |
| Java Options:         Doctalina.home=C:\Program Files\Apache Software Foundation\Tom         -Dcatalina.home=C:\Program Files\Apache Software Foundation\Tom         -Diava.io.tmpdir=C:\Program Files\Apache Software Foundation\Tom         -Djava.io.tmpdir=C:\Program Files\Apache Software Foundation\Tom         -Djava.io.tmpdir=C:\Program Files\Apache Software Foundation\Tom         -Djava.io.tmpdir=C:\Program Files\Apache Software Foundation\Tom         -Djava.io.tmpdir=C:\Program Files\Apache Software Foundation\Tom         -Djava.util.logging.manager=org.apache.juli.ClassLoaderLogManage         _Diava.util.logging.manager=org.apache.juli.ClassLoaderLogManage         _Diava.util.logging.manager=org.apache.juli.ClassLoaderLogManage         _Diava.util.logging.manager=org.apache.juli.ClassLoaderLogManage         _Diava.util.logging.manager=org.apache.juli.ClassLoaderLogManage         _Diava.util.logging.manager=org.apache.juli.ClassLoaderLogManage         _Java 9 Options:        add-opens=java.base/java.lang=ALL-UNNAMED         -add-opens=java.base/java.uti=ALL_UNNAMED         -add-opens=java.misun.mit.transport=ALL_UNNAMED         -add-opens=java.base/isus.ost=ALL_UNNAMED         -add-opens=java.misus.ost=ALL_UNNAMED         -add-opens=java.misus.ost=ALL_UNNAMED         -add-opens=java.misus.ost=ALL_UNNAMED         -add-opens=java.misus.ost=ALL_UNNAMED         -add-opens=java.misus.ost=ALL_UN                                                                                                    | N   |
| Decatalina.home =C:\Program Files\Apache Software Foundation\Tom     Ocatalina.home =C:\Program Files\Apache Software Foundation\Tom     Ojava.io.tmpdir=C:\Program Files\Apache Software Foundation\Tom     Ojava.util.logging.manager=org.apache.juli.ClassLoaderLogManage     Java 9 Options:    add-opens=java.base/java.io=ALL-UNNAMED    add-opens=java.base/java.id=ALL-UNNAMED    add-opens=java.base/java.uti=ALL-UNNAMED    add-opens=java.base/java.uti=ALL-UNNAMED    add-opens                                                                                                    | . 4 |
| Locataina.nome =:: (+rogram riles \Apache Software Foundation\10m<br>-Doctatina.base =:: (+rogram riles \Apache Software Foundation\10m<br>-Djava.io.tmpdir=C: \Program Files\Apache Software Foundation\10m<br>-Djava.util.logging.manager =org.apache.juli.ClassLoaderLogManage<br>Disuautil.logging.comfe.file_CUProgram EleolApache Software EleolApache Software Foundation\10m<br>-Disuautil.logging.comfe.file_CUProgram EleolApache Software Foundation\10m<br>-add-opens=java.base/java.io=ALL-UNNAMED<br>-add-opens=java.base/java.uti=ALL-UNNAMED<br>-add-opens=java.base/java.uti=ALL                                                                                                    |     |
| Ojava.uti.logging.manager =org.apache Software Foundation\Tom     Ojava.uti.logging.manager =org.apache.juli.ClassLoaderLogManage     Disuz.util.logging.manager =org.apache.juli.ClassLoaderLogManage     Java 9 Options:    add-opens=java.base/java.log=ALL-UNNAMED    add-opens=java.base/java.uti=ALL-UNNAMED    add-opens=java.base/java.uti=ALL-UNNAMED    add-opens=java.base/java.base/                                                                                        | 4   |
| Java 9 Options: add-opens=java.base/java.lang=ALL-UNNAMEDadd-opens=java.base/java.uti=ALL-UNNAMEDadd-opens=java.base/java.uti=ALL-UNNAMEDadd-opens=java.uti=ALL-UNNAMEDadd-opens=java.uti=ALL-UNNAMED                                                                                                    |     |
| Java 9 Options:  add-opens=java.base/java.iang=ALL-UNNAMED add-opens=java.base/java.id=ALL-UNNAMED add-opens=java.base/java.util=ALL-UNNAMED add-opens=java.base/java.base/java.util=ALL-UNNAMED add-opens=java.base/java.base/java.base/java.base/java.base/java.base/java.base/java.base/java.base/java.base/java.base/java.base/java.base/java.jose/java.base/java.jose/java.base/java.jose/java.base/java.jose/java.jose/java.jose/java.jose/java.jose/java.jose/java.base/java.jose/java.base/java.jose/java.jos           | 1   |
| add-opens=java.base/java.lang=ALL-UNNAMED    add-opens=java.base/java.io=ALL-UNNAMED    add-opens=java.base/java.uti=ALL-UNNAMED    add-opens=java.mi/sun.rmi.transport=ALL-UNNAMED    add-opens=java.base/java.base/java               |     |
| add-opens=java.base/java.id=ALL_UNNAMEDadd-opens=java.base/java.id=ALL_UNNAMEDadd-opens=java.rmi/sun.rmi.transport=ALL_UNNAMEDadd_opens=java.base/java.base/java.bas        |     |
| add-opens=java.rmi/sun.rmi.transport=ALL_UNNAMEDadd-opens=java.rmi/sun.rmi.transport=ALL_UNNAMED Initial memory pool: MB Maximum memory pool: MB                                                                                                    | •   |
| Initial memory pool: MB Maximum memory pool: MB                                                                                                    |     |
| Maximum memory pool: MB                                                                                                    |     |
|                                                                                                    |     |
| Thread stack size: KB                                                                                                    |     |
| Thread stack size: KB                                                                                                    |     |

Click the Apply button and Restart the Tomcat Server.

# Create Dedicated Database/Schema for the application (on SQL Server or Oracle)

#### Create the erwin DI Database in SQL SERVER

The following steps are for a **SQL SERVER** database.

- 1. Create a new Database/Schema name for erwin DI Suite e.g. "erwinDISuite".
- 2. From the SQL folder of the installation software, run the "**erwinDISuite\_SqlServer.sql**" file against the newly created SQL Server Database.
- 3. In the SQL folder, you will also see a file **erwinDISuite\_SqlServer\_Prerequisite.sql**. Please note that this file is not required for a new install and is only required in the case you are upgrading from an older version to the 11.1 version. In the case of upgrade, please refer to the upgrade guide.
- 4. The required database tables for the software are created in the SQL Server database.

#### \*\*IMPORTANT NOTE\*\*:

A **dedicated database** needs to be created in SQL Server for the software and the DDL needs to be executed against this dedicated database.

The DDL should not be executed against the MASTER schema.

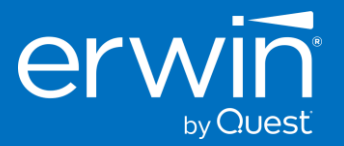

| 🖃 🐻 localhos                                                                                                    | t (SQL | Server 10.50.1617 - sa)      | 🔒 New Database |                           |           |                |                   | - 0                     | ×          |
|----------------------------------------------------------------------------------------------------|--------|------------------------------|----------------|---------------------------|-----------|----------------|-------------------|-------------------------|------------|
| ⊕ Data     ⊕ Data     ⊕     ■ Data     ■     ■     ■     ■     ■     ■     ■     ■     ■     ■     ■     ■     ■     ■     ■     ■     ■     ■     ■     ■     ■     ■     ■     ■     ■     ■     ■     ■     ■     ■     ■     ■     ■     ■     ■     ■     ■     ■     ■     ■     ■     ■     ■     ■     ■     ■     ■     ■     ■     ■     ■     ■     ■     ■     ■     ■     ■     ■     ■     ■     ■     ■     ■     ■     ■     ■     ■     ■     ■     ■     ■     ■     ■     ■     ■     ■     ■     ■     ■     ■     ■     ■     ■     ■     ■     ■     ■     ■     ■     ■     ■     ■     ■     ■     ■     ■     ■     ■     ■     ■     ■     ■     ■     ■     ■     ■     ■     ■     ■     ■     ■     ■     ■     ■     ■     ■     ■     ■     ■     ■     ■     ■     ■     ■     ■     ■     ■     ■     ■     ■     ■     ■     ■     ■     ■     ■     ■     ■     ■     ■     ■     ■     ■     ■     ■     ■     ■     ■     ■     ■     ■     ■     ■     ■     ■     ■     ■     ■     ■     ■     ■     ■     ■     ■     ■     ■     ■     ■     ■     ■     ■     ■     ■     ■     ■     ■     ■     ■     ■     ■     ■     ■     ■     ■     ■     ■     ■     ■     ■     ■     ■     ■     ■     ■     ■     ■     ■     ■     ■     ■     ■     ■     ■     ■     ■     ■     ■     ■     ■     ■     ■     ■     ■     ■     ■     ■     ■     ■     ■     ■     ■     ■     ■     ■     ■     ■     ■     ■     ■     ■     ■     ■     ■     ■     ■     ■     ■     ■     ■     ■     ■     ■     ■     ■     ■     ■     ■     ■     ■     ■     ■     ■     ■     ■     ■     ■     ■     ■     ■     ■     ■     ■     ■     ■     ■     ■     ■     ■     ■     ■     ■     ■     ■     ■     ■     ■     ■     ■     ■     ■     ■     ■     ■     ■     ■     ■     ■     ■     ■     ■     ■     ■     ■     ■     ■     ■     ■     ■     ■     ■     ■     ■     ■     ■     ■     ■     ■     ■     ■     ■     ■     ■     ■     ■     ■     ■     ■     ■     ■     ■     ■     ■     ■     ■     ■     ■     ■     ■     ■     ■     ■     ■     ■ | ri     | New Database                 | Select a page  | 🔄 Script 🝷 🛐              | Help      |                |                   |                         |            |
| ⊛ 🚞 Serv                                                                                                    | er     | Attach                       | Pliegroups     | Database <u>n</u> ame:    |           | erwinDISuit    | e                 |                         |            |
| 🕀 🧰 Kepi                                                                                                    | ag     | Restore Database             |                | Owner: <a>default&gt;</a> |           |                |                   |                         |            |
| 📸 SQL                                                                                                    | Se     | Restore Files and Filegroups |                | ✓ Use full-text in        | dexing    |                |                   |                         |            |
|                                                                                                    |        | Start PowerShell             |                | Database files:           | File Type | Filegroup      | Initial Size (MB) | Autoraswth              |            |
|                                                                                                    |        | Reports +                    |                | erwinDISuite              | Rows      | PRIMARY        | 2                 | By 1 MB, unrestricted   | prowth     |
| 1                                                                                                    |        | Refresh                      |                | erwinDISuite              | Log       | Not Applicable | 1                 | By 10 percent, unrestri | cted growt |
|                                                                                                    | _      |                              |                |                           |           |                |                   |                         |            |

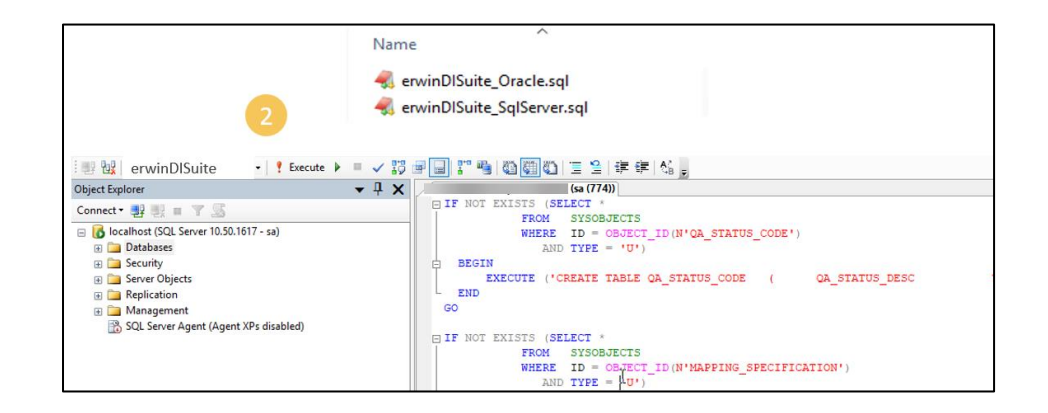

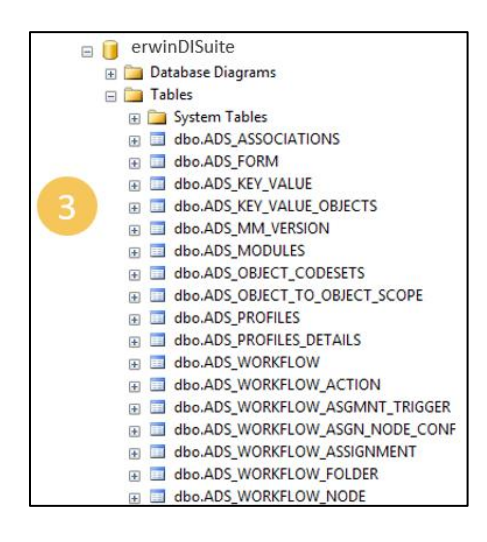

#### Create a dedicated DB User Account for the erwin DI database

- 1. Create a new Database login role for the erwinDISuite Database (e.g. create a new DB role as "**erwinDISuiteUser**" for the previously created database "erwinDISuite".
- 2. Ensure that you select the "SQL Server Authentication" mode for the new login role

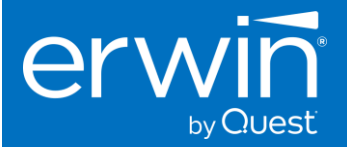

**Note**\*\*: Windows Authentication mode is also supported and the database configuration file has a section dedicated to entering the connectivity parameters that support windows authentication.

- 3. Grant the new login the following roles.
  - Public, db\_owner, data\_reader, data\_writer

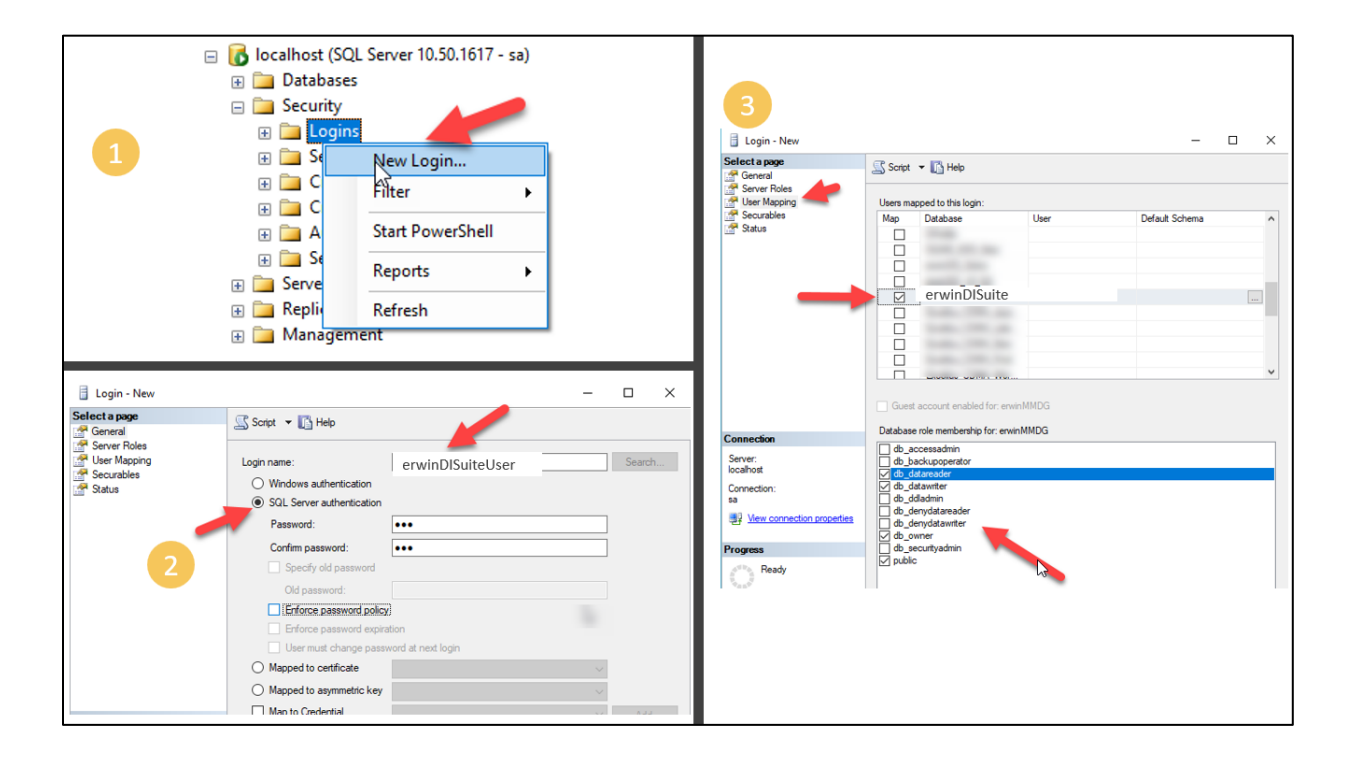

#### Create a Schema in Oracle Database

- 1. Create a new Database/Schema name for the DI application in the Oracle database e.g. "erwinDISuite"
- 2. Provide the following privileges to the "erwinDISuite" user/schema
  - Resource
  - Connect
  - Create a View privileges
- 3. From the SQL folder of the installation software, run the "**erwinDiSuite\_Oracle.sql**" file against the newly created Oracle Schema
- 4. The required database tables for the software are created in the Oracle schema.

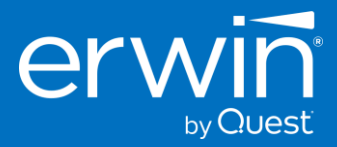

|                                                                                                    | Name                                                                                                    |                                                                                                    |
|----------------------------------------------------------------------------------------------------|----------------------------------------------------------------------------------------------------|----------------------------------------------------------------------------------------------------|
|                                                                                                    | < erwinDISuite_Oracle.sql                                                                                                    |                                                                                                    |
|                                                                                                    | 🖏 erwinDlSuite_SqlServer.sql                                                                                                    |                                                                                                    |
| Cracle SQL Developer : D/Kartik\AMM_Bu                                                                                                    | ds/Analy6X_Mapping_Manager_v4.5_With_JRE/SQLMappingManager_Oracle.sql                                                                                                    |                                                                                                    |
| File Edit View Navigate Run Veri                                                                                                    | gning Tools Help                                                                                                    |                                                                                                    |
| 30 B B 19 0 X B C 10                                                                                                    | - O - I & - I                                                                                                    | ank<br>Dire                                                                                                   |
| Connections X Reports X                                                                                                    | BPfzer_Dunp × O HappingHanager_Oracle.sql ×                                                                                                    | E                                                                                                    |
| + 8 Y 8                                                                                                    | SQL Worksheet, History                                                                                                    |                                                                                                    |
| Connections                                                                                                    |                                                                                                    | 0                                                                                                    |
| 0 AMM_46                                                                                                    | Worksheet Query Bulder                                                                                                    |                                                                                                    |
| Ore Conservation     Ore Conservation     Ore Conservation     Ore Conservation     Ore Conservation     Ore Conservation     Ore Conservation     Ore Conservation     Ore Conservation | MUNE SCHEME IN DER_CHEMOS-SON SCHE-Spiller<br>/ MUNE SCHEME HET processes-SON SCHE-Spiller<br>- MULCENCERPTLAGE UNF;<br>HET<br>HET<br>HET<br>HET<br>HET<br>HET<br>HET<br>HET                                                                                                    | 1425220121005. AMCONST(170). A                                                                                |
|                                                                                                    | EXCOME DIMPOSINE ("GRANT TAGLE "NAFTING JETALIS" ( "HAD JO" WINDER NOT HOLL DRAHLE, "NA JANE" N<br>"TET JESIONITION COMPLIA, "TESTING JUTIS" VARIABLE (MON), "GRANT JO" WARDER (10), "CERATE JAN<br>"ACTUAL JUTIS" VARIABLE (MON), "TAM JUAYING LETNIK" FLART(LEG), "TAM JUAYING LETNIK" VARIABLE (10),<br>IDD IF:<br>IDD IF: | VARCHAR2(50), "MAP_SPEC_VERSION" N<br>_TIME" TIMESTAMP (6), "LAST_MUDIFI<br>50), "FLAN_ETL_EFFORT" FLOAT(126) |

#### \*\*IMPORTANT NOTE\*\*:

A dedicated schema name needs to be created in Oracle for the DI Suite and the DDL needs to be executed against this dedicated schema.

The DDL should not be executed against SYS or SYSTEM schemas.

### Step 3: Deploying the erwin DI Suite on Tomcat

- 1. Go into the WAR folder of the installation
- 2. Copy the "erwinDISuite.war" file
- 3. Go into the webapps folder of Tomcat directory and paste the "erwinDISuite.war" file into this webapps folder
- 4. Wait a few minutes (2-3 min). You will see a newly created "erwinDlSuite" folder

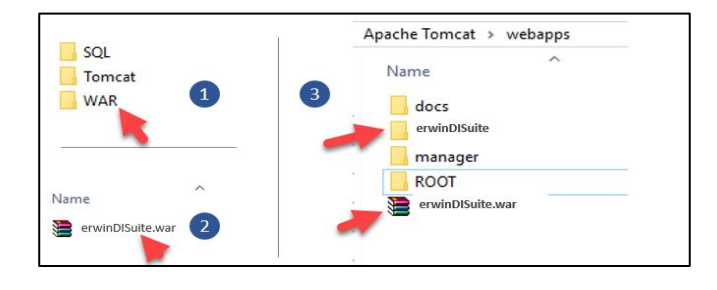

- 5. Go into the erwinDISuite/WEB-INF/Database folder to configure the "database.properties" file
- 6. Provide the required parameters to connect to the SQL Server/ORACLE database
- 7. Set PasswordEncrypted=false and Restart the Tomcat server

IMPORTANT\*\*: Restart the Tomcat server after updating the "database.properties" file

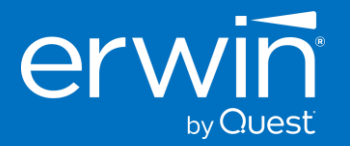

| ^                                                                             | Date modified                                                                                                    | Туре                                                     | Size                        |          |         |         |              |            |
|-------------------------------------------------------------------------------|----------------------------------------------------------------------------------------------------|----------------------------------------------------------|-----------------------------|----------|---------|---------|--------------|------------|
|                                                                               | 6/15/2023 8:40 AM                                                                                                    | PROPERTIES File                                          | 4 KB                        |          |         |         |              |            |
| ata]                                                                          | base - Notepad                                                                                                    |                                                          |                             |          |         |         |              |            |
| <u>File</u> <u>E</u> dit                                                      | F <u>o</u> rmat <u>V</u> iew <u>H</u> elp                                                                                                    |                                                          |                             |          |         |         |              |            |
| URL=ic                                                                        | hame=com.microsofc.sqise                                                                                                    | rver.jdbc.SQLSe                                          | rverDriver<br>ame=erwinDT v | 13 GA:e  | crypt=t | ruetru  | istServerCer | tificate=t |
| URL=jo<br>UserNa<br>Passwo<br>DBType                                          | Name=com.microsoft.sqise<br>lbc:sqlserver://localhost<br>me=erwinDIS<br>ord=rFnpUfH6dQ7nGL4ubrFnR<br>ordEncrypted=true<br>=SQLSERVER<br>tionPartitions=1                                                                  | rver.jdbc.SQLSe<br>:1433;databaseN<br>Q==                | rverDriver<br>ame=erwinDI_v | 13_GA;eı | crypt=1 | rue;tru | ıstServerCer | tificate=t |
| URL=jo<br>UserNa<br>Passwo<br>DBType<br>Connec<br>Minimu<br>Maximu<br>#Connec | <pre>Name=com.microsoft.sqlse bc:sqlserver://localhost me=erwinDIS ord=rFnpUfH6dQ7nGL4ubrFnR ordEncrypted=true =SQLSERVER tionPartitions=1 mmConnectionsPerPartition mcConnectionsPerPartition ctionPoolType=BONECP</pre> | rver.jdbc.SQLSe<br>:1433;databaseN<br>Q==<br>=50<br>=150 | rverDriver<br>ame=erwinDI_v | 13_GA;e  | crypt=1 | rue;tru | ustServerCer | tificate=t |

# Step 4: Configuring the "database.properties" file

### Configuring the "database.properties" file for SQL Server Database

#### If using the SQL Server Authentication Mode

Uncomment the SQL Server section by removing the # at the beginning of each line (between SQL SERVER BEGIN and SQL SERVER END section)

Enter the following parameters

- SERVER NAME
- PORT# (default 1433)
- Database Name
- User Name
- Password
- PasswordEncrypted = false

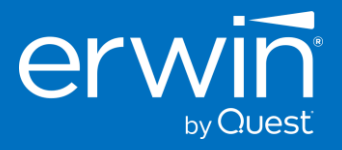

|                                              | host (SQL Server 10.50.1617 - s<br>atabases<br>System Databases<br>Database Snapshots<br>AdventureWorks<br>erwinDG_Demo<br>erwinDG_v9_GA<br>erwinDISuite | a)     | <pre>idatabase - Notepad File Edit Format View Help ### SQL Server Begin DriverName=com.microsoft.sqlserver.jdbc.SQLServerDriver URL=jdbc:sqlserver://localhost_1433;databaseName=erwinDI_v13_GA;encrypt=true;trustServer( UserName=erwinDIDatabasePassword Password=erwinDIDatabasePassword Password=erwinDIDatabasePassword Password=erwinDIDatabasePassword Password=sQLSERVER ConnectionPartitions=1 MinimumConnectionsPerPartition=150 MaximumConnectionsPerPartition=150</pre> |
|----------------------------------------------|----------------------------------------------------------------------------------------------------|--------|----------------------------------------------------------------------------------------------------|
| 🔄 Script 👻 🚺 Help                            | _                                                                                                    |        | #ConnectionPoolType=BONECP                                                                                                    |
| Login name:                                  | erwinDISuiteUser                                                                                                    | Search | ConnectionPoollype=HLKARI<br>#ConnectionPoolType= C3P0<br>### Source End                                                                                                    |
| O Windows authentication                     |                                                                                                    |        |                                                                                                    |
| SQL Server authentication                    |                                                                                                    |        |                                                                                                    |
| Password:                                    |                                                                                                    |        |                                                                                                    |
| Confirm password:                            | •••••                                                                                                    |        |                                                                                                    |
| Specify old password                         |                                                                                                    |        |                                                                                                    |
| Old password:                                | ey by                                                                                                    |        |                                                                                                    |
| User must change pas                         | sword at next login                                                                                                    |        |                                                                                                    |
| <ul> <li>Mapped to certificate</li> </ul>    |                                                                                                    | $\sim$ |                                                                                                    |
| <ul> <li>Mapped to asymmetric key</li> </ul> | /                                                                                                    | ~      |                                                                                                    |
| Man to Credential                            |                                                                                                    |        |                                                                                                    |
|                                              | SQL Server                                                                                                    |        |                                                                                                    |

#### If using the Windows Authentication Mode

Uncomment the SQL Server Windows Authentication section by removing the # at the beginning of each line (between SQL SERVER Windows Authentication BEGIN and SQL SERVER Windows Authentication END section)

Enter the following parameters

- SERVER NAME or IP Address
- Database Name
- Domain
- User Name
- Password
- PasswordEncrypted = false

### SQL Server Windows Authentication Begin #DriverName=net.sourceforge.jtds.jdbc.Driver #URL=jdbc:jtds:sqlserver://<servername/ipaddress>/<databaseName>;domain=<domainname> #UserName=uid #Password=pwd #PasswordEncrypted=false #DBType=SQLSERVER #ConnectionPartitions=1 #MinimumConnectionsPerPartition=50 #MaximumConnectionsPerPartition=150 ##ConnectionPoolType=BONECP #ConnectionPoolType=HIKARI #TestConnectionQuery=SELECT 1 ### SQL Server Windows Authentication End

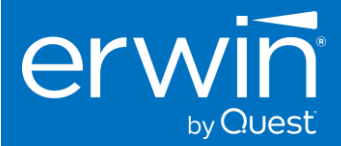

### Configuring the "database.properties" file for Oracle Database

Uncomment the ORACLE section by removing the # at the beginning of each line (between ORACLE BEGIN and ORACLE END section)

Enter the following parameters

- SERVER NAME
- PORT# (default 1521)
- Database Name
- User Name
- Password
- PassEncrypted = false
- Sample screenshot of Parameters is shown below.

| Cognection Name erwinDISuite Username erwinDISuiteUser Password  Saye Password  Oracle  Connection Type Basic  Role default  V  Hostname Poct IS21 Sprvice name | <pre>### Oracle Begin<br/>DriverName=oracle.jdbc.OracleOriver<br/>URL=jdbc:oracle:thin:@//localhost:1521/xe<br/>UserName=erwinDISuiteUser<br/>Password=123<br/>PasswordEncrypted=false<br/>DbType=ORACLESERVER<br/>ConnectionPartitions=1<br/>MinimumConnectionsPerPartition=0<br/>MaximumConnectionsPerPartition=40<br/>ConnectionPoolType=BONECP<br/>ConnectionPoolType=HIKARI<br/>## Oracle End</pre> |
|----------------------------------------------------------------------------------------------------|----------------------------------------------------------------------------------------------------|
| Oracle                                                                                                    | erwin DI Suite Connection Params                                                                                                    |

# Configuring the path for the application documents repository

This is the path that the application uses to store any documents uploaded via the application's UI.

Update the iccdocuments.properties file. This is present in the following path

Tomcat home\webapps\erwinDISuite\WEB-INF\configuration\properties folder

- DocumentsPath=Client\_Path (For example: DocumentsPath=C:\MappingManager)
- ApplicationURL= Client\_DI\_URL (For example: ApplicationURL= http://erwintest:9191/erwinDISuite)
- ApplicationTempPath=Provide\_New\_Path\_For\_Temp\_Files (this path is used to store all the temp files uploaded into the application (typically outside the tomcat directory) and can be periodically deleted by an admin)
   For example: ApplicationTempPath= C:\DISuiteTemp
- DiscoverAssetsPath=Provide\_New\_Path\_For\_syncing the Discover Assets folder this is typically the same path
  as the ApplicationTempPath variable but can be changed if needed. This path is used to sync the assets with the
  Discover Assets module and will be used going forward to support multiple instances.

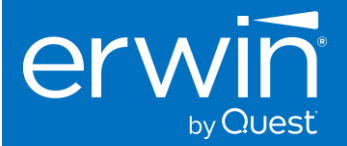

# Step 5: Access the erwin DI Suite Login Screen

Now it's time to test your work. If you have faithfully completed all the steps outlined in this chapter, you should now be able to access the erwin Data Intelligence Login screen from your local browser.

The URL format is: http://<ip-address/hostname>:8080/erwinDISuite

- Replace <ip-address/hostname> with your correct IP address or DNS hostname.
- Port '**8080**' is the default port used earlier when configuring Tomcat. If you changed the port used during Tomcat configuration, remember to use the correct port for your environment.
- URI path '**/erwinDISuite**' is the default application name and URI path. If you deployed the war file with a different name, use the correct /path for your environment.

If all was steps were completed accurately, and the correct URL is used your browser should display the erwin Data Intelligence Suite login screen:

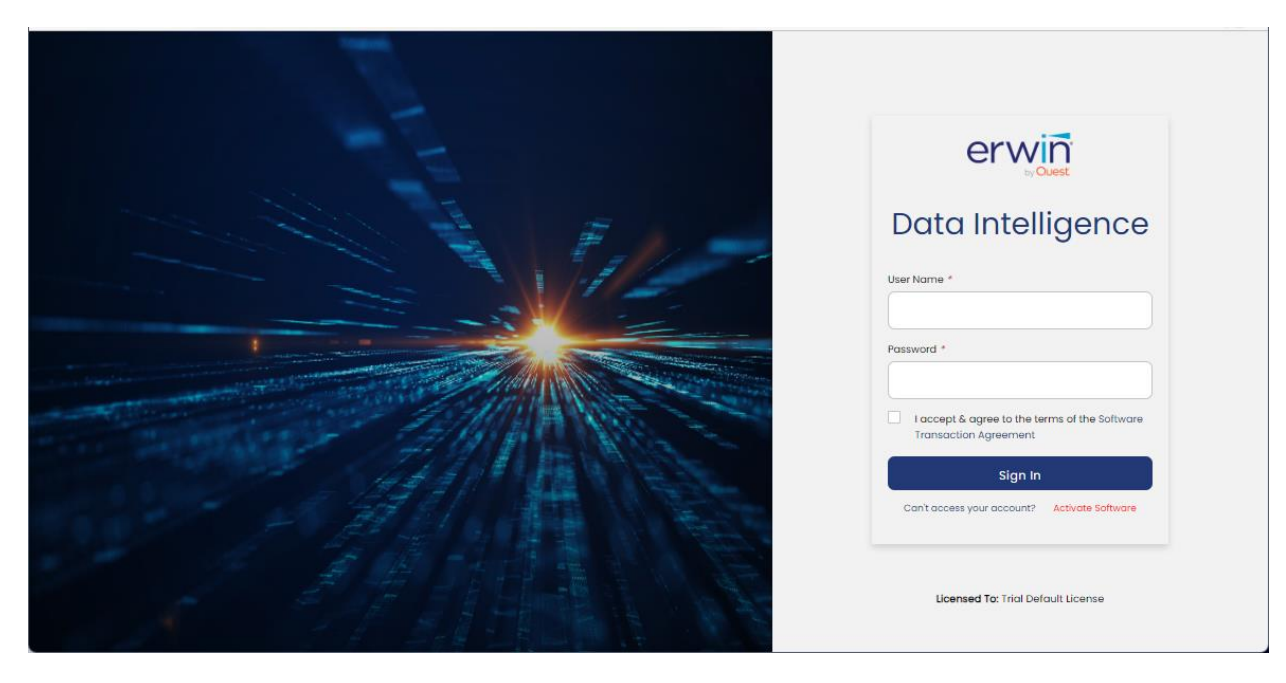

# How to activate the software

Once you have a valid license key, go back to the login screen, click the "**Activate Software**" link, and paste the text from the license key file in the pop-up window.

**Important Note\*\***: Once the product is successfully installed, please reach out to your <u>sales contact</u> for a valid license key.

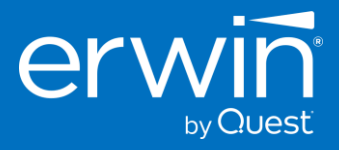

| Data Intelligence                            |
|----------------------------------------------|
| User Name                                    |
|                                              |
| Password                                     |
| I accept & agree to the terms of the EULA    |
| SIGN IN                                      |
| Can't access your account? Activate Software |

# Troubleshooting Tips

#### 1. Cannot access the login screen?

Trying to access the URL <u>http://IP\_ADDRESS:Port#/erwinDISuite/</u> in your web browser and get a "404 Page Not Found" or a "black screen" error?

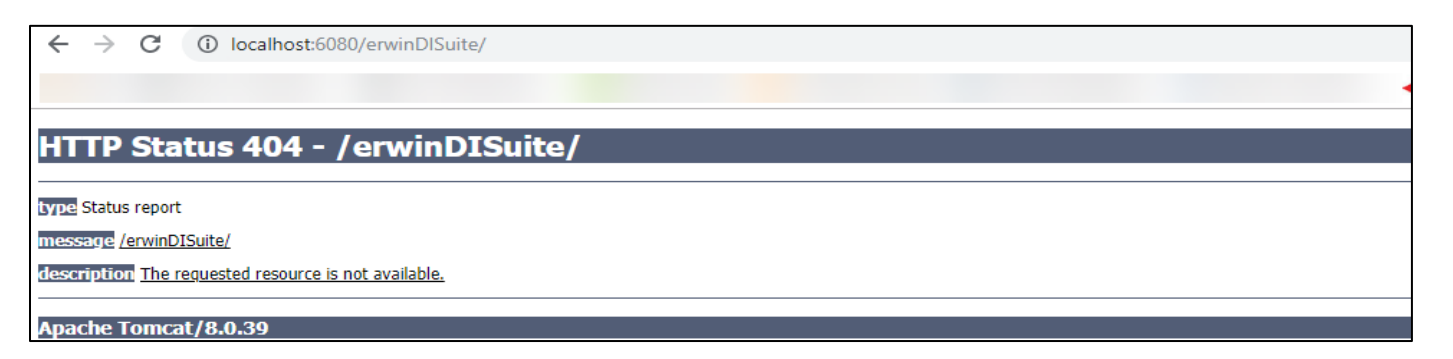

If you get the above error,

#### The application is not able to establish a connection to the backend Database (SQL SERVER or Oracle) repository.

**Cause 1:** Incorrect parameters in the "database.properties" file.

**Solution:** Check the connectivity parameters "database.properties" file in the tomcat/webapps/erwinDISuite/WEB-INF/database folder to ensure the connectivity parameters are correctly listed. <u>Click here</u> to view the Configuration options for Oracle and SQL Server databases.

Cause 2: Database port is blocked by firewall.

**Solution:** The port numbers being used for SQL Server or Oracle Databases need to be open and made available for access by the erwin DI Suite application. Check the port# listed in the "database.properties" file and ensure the port# being used is

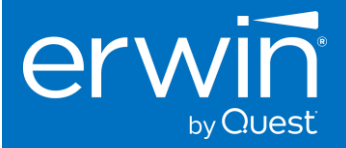

open. E.g. SQL SERVER typically uses port# 1433. Ensure TCP/IP is enabled on your SQL SERVER database for the erwin Data Intelligence application to successfully establish a connection.

#### 2. The application did not deploy properly

Cause 1: Incomplete deployment by the web server

**Solution:** Sometimes, incomplete deployment of the erwinDISuite.war file results in the application not being available for access. To ensure that the application is properly deployed, go into the tomcat/webapps/erwinDISuite/WEB-INF/ folder and confirm if a "web.xml" file is visible. If yes, the application is deployed correctly.

If not, execute the following steps to re-deploy the application

- 1. Stop tomcat
- 2. Go into the tomcat/webapps/ folder and delete the erwinDISuite.war and erwinDISuite folder
- 3. Go into the tomcat/work/catalina/localhost folder and delete the erwinDISuite folder
- 4. Start Tomcat
- 5. Follow steps from installation guide to deploy the erwinDISuite.war file. Click Here to view deployment instructions

If the errors persist, go into the tomcat/logs folder and zip all the log files into a compressed folder and send them to your erwin by Quest contact and we will get in touch with you to help you with the installation process.

# 1 - Appendix

### Product Documentation and Software Downloads

Complete documentation for erwin Data Intelligence Suite can be found online at our support portal: <u>Click Here</u>

The software downloads are also available here on the support portal here: <u>Click Here</u>